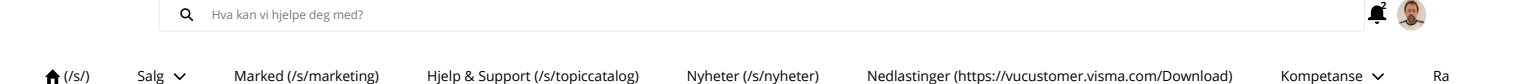

**③** 314

| Mva-melding 2022 - rutine og forutse | tninger for innsending |
|--------------------------------------|------------------------|

21.03.2022, 08:27 (sist endret den 30.03.2022, 11:29)

Article

### Forutsetninger for å sende elektronisk mva-melding via Autoreport

Dette forutsetter versjon 16.10.2 av Visma Business / Regnskapsbyrå.

Servicen "Visma Business Host for OD MessageQueue" må kjøre både på server og for pc klient.

MVA- og SAF-T koder må være satt opp riktig. Autoreport må være aktivert for aktuelt firma, og du må ha aktivert "Send til Autoreport" i "Autoreport behandling" under "Bedriftsinformasjon". Hvis aktuelt firma ikke er oprettet/eksportert til <u>Visma.net (https://Visma.net)</u>, vil integrasjonen med Autoreport feile, og MVA-meldingen vil ikke komme frem til Autoreport.

| 17                                                              |                               |                                               |       |            |         |  |
|-----------------------------------------------------------------|-------------------------------|-----------------------------------------------|-------|------------|---------|--|
|                                                                 | AutoRepo                      | ort behandling                                |       | ?          | x       |  |
| Send til AutoReport<br>Behandle meldinger<br>Automatisk oppdate | for betaling<br>ering av bunt | ) av mva. automatisk<br>ter for betaling av m | va.   | OK<br>Avbr | yt      |  |
| Visma.net Admin ~                                               | Start page                    | Users and roles                               | Compa | anies      | Reports |  |
| Companies Company group                                         | ps                            |                                               |       |            |         |  |
| A set a B set a set                                             |                               |                                               |       |            |         |  |

Ny mva-melding fra 2022 innebærer en del endringer i rapporteringen til myndighetene. Skatteetaten ønsker at flest mulig skal levere elektronisk, noe som skjer i to trinn. Først validerer Skatteetaten mvameldingen direkte via et eget grensesnitt, hvor de sjekker om mva-meldingen inneholder korrekt informasjon. Hvis denne første testen hos Skatteetaten konkluderer med at mva-meldingen er OK, vil den bli sendt videre til Altinn.

Det er også viktig å merke seg at Autoreport har endret måten en autentiserer seg på mot Altinn. For å levere ny mva-melding er det ikke den gamle påloggingen io Autoreport under "Settings" som skal velges.

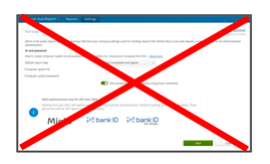

Autoreport har laget en ny innlogging mot ID-porten, og her må du logge deg på ved sending av mva-rapport, og den nye innloggingen vil være aktiv i 8 timer før du trenger å logge deg inn på nytt. Ny innlogging er beskrevet lenger ned i dette dokumentet.

# Sende MVA-meldingen

Selve prosessen for å sende den nye mva-meldingen starter med at du under tabellen "Avgiftstermin" velger "Behandling" og deretter "Send norsk mva-melding".

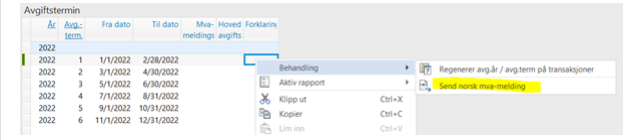

Du får da opp en dialog som viser mva-meldingen:

| Total Mva-b | eløp: 14847 | namea (/ 5/ 1 | idiriceting) inj |                   |   | realastinger (nepsi/racastomernismateon/both |
|-------------|-------------|---------------|------------------|-------------------|---|----------------------------------------------|
| Avg.kode    | Mva gr.lag  | Mva sats      | Mva-beløp        | Mva-spesifikasjon |   |                                              |
| 1           |             |               | -83500           |                   |   |                                              |
| 3           | 443000      | 25            | 110750           |                   |   |                                              |
| 5           | 106000      | 0             | 0                |                   |   |                                              |
| 6           | 101000      | 0             | 0                |                   |   |                                              |
| 11          |             |               | -34320           |                   |   |                                              |
| 12          |             |               | -11110           |                   |   |                                              |
| 13          |             |               | -19200           |                   |   |                                              |
| 14          |             |               | -5000            |                   |   |                                              |
| 15          |             |               | -1500            |                   |   |                                              |
| 31          | 334000      | 15            | 50100            |                   |   |                                              |
| 32          | 99991       | 11,11         | 11109            |                   |   |                                              |
| 33          | 230000      | 12            | 27600            |                   |   |                                              |
| 51          | 107000      | 0             | 0                |                   |   |                                              |
| 52          | 108000      | 0             | 0                |                   |   |                                              |
| 81          | 309000      | 25            | 77250            |                   |   |                                              |
| 81          |             |               | -77250           |                   |   |                                              |
| 83          | 210000      | 15            | 31500            |                   |   |                                              |
| 83          |             |               | -31500           |                   |   |                                              |
| 85          | 121000      | 0             | 0                |                   |   |                                              |
| 86          | 112000      | 25            | 28000            |                   |   |                                              |
| 86          |             |               | -28000           |                   |   |                                              |
| 88          | 10000       | 12            | 1200             |                   |   |                                              |
| 88          |             |               | -1200            | -                 | 1 |                                              |
| 91          | 113000      | 25            | 28250            |                   |   |                                              |
| 91          |             |               | -28250           |                   |   |                                              |
| 1           |             |               | -25000           | justering         |   |                                              |
| 1           |             |               | -10000           | tapPåKrav         |   |                                              |
| 11          |             |               | -4500            | tapPåKrav         |   |                                              |
| 12          |             |               | -2222            | tapPåKrav         |   |                                              |

**1** 

Ra

## Behandlingen i Autoreport

Når du trykker på "Send" vil mva-meldingen bli sendt til Autoreport, og Autoreport vil bli trigget til å starte opp i et eget nettleservindu hvor du må logge på Autoreport, og også logge inn via ID-porten hvis du ikke har gjort dette tidligere på dagen (innloggingen til ID-porten via Autoreport er aktiv i 8 timer før du må logge inn på nytt).

Hvis du ikke får opp et nettleservindu med Autoreport, må du åpne opp autoreport.visma.com (https://autoreport.visma.com) manuelt, og logge på Autoreport der.

| Visma.net AutoRe                         | eport - Reports Settings                 |                                                                  | 0                                                                           | Erlend Andersen<br>vCLoud Test No VAT 2022 ~ |
|------------------------------------------|------------------------------------------|------------------------------------------------------------------|-----------------------------------------------------------------------------|----------------------------------------------|
| Report type<br>Period                    | Value Added Tax<br>1/1/2022 to 2/28/2022 | Sending the report requires si<br>authenticate using different o | gining in with an electronic ID. Yo<br>ptions, after you press the 'Sign in | ur can choose to<br>n' button.               |
| Organization name<br>Organization number | vCLoud Test No VAT 2022<br>910149024     | MinID                                                            | ⊒=∃ bank ID                                                                 |                                              |
| Tax registration<br>number               | 910149024                                |                                                                  |                                                                             | Sign in via ID-porten                        |
|                                          |                                          |                                                                  | Send report                                                                 | Cancel                                       |

Når du er logget inn via ID-porten vil nettleservindu se slik ut:

| Visma.net AutoRe                                                                      | eport - Reports Settings                                                                      | ⑦ A Erlend Andersen<br>vCLoud Test No WI 2022                                                                                                    |
|---------------------------------------------------------------------------------------|-----------------------------------------------------------------------------------------------|----------------------------------------------------------------------------------------------------|
| Report type<br>Period<br>Organization name<br>Organization number<br>Tax registration | Value Added Tax<br>1/1/2022 to 2/28/2022<br>vCLoud Test No VAT 2022<br>910140224<br>910140224 | You are authenticated with your electronic ID so processing can continue. If you want to<br>continue with a different cost Signa authoric Distances.<br>Note: Reveal of the sign of from Diporters ofter you used the report with you get the final<br>peritods from Alterni |
| number                                                                                |                                                                                               | Send report Cancel                                                                                                    |

Etter at du så har sendt mva-meldingen, vil du i Autoreport få opp følgende skjermbilde:

| Visma.net AutoRe        | port v Reports Settings                                                                                                    | 0 | C Erlend Andersen<br>vCLoud Test No VAT 2022 |
|-------------------------|----------------------------------------------------------------------------------------------------|---|----------------------------------------------|
| We are<br>Report wi     | 2 processing your report<br>Ib processing and your with the given orderitals. Please worky the report status later.<br>Statusca.here |   |                                              |
| Report type             | Value Added Tax                                                                                                    |   |                                              |
| Period                  | 1/1/2022 to 2/28/2022                                                                                                    |   |                                              |
| Organization name       | vCLoud Test No VAT 2022                                                                                                    |   |                                              |
| Organization number     | 910149024                                                                                                    |   |                                              |
| Tax registration number | 910149024                                                                                                    |   |                                              |
|                         |                                                                                                    |   |                                              |

Det neste som så skjer er at mva-meldingen blir validert direkte mot Skatteetatens regler, da vil du i Autoreport se en klokke med en pil rundt, og statusen "Sending in progress, please wait..."

| Visma.net         | AutoReport - Re                                                                                                    | eports Sel                                                                       | tings                                                                      |                                    |                   |                       | O & Viloud Te                     | st No W/T 2022 |
|-------------------|----------------------------------------------------------------------------------------------------|----------------------------------------------------------------------------------|----------------------------------------------------------------------------|------------------------------------|-------------------|-----------------------|-----------------------------------|----------------|
| Status<br>Company | at a start                                                                                                    | be processed (12)<br>Loud Test No VAT 2                                          | Error in report (15)                                                       | Cancele                            | ed (1) Processing | (1) Log-on failed (0) | Sending failed (2) Processed (57) |                |
| Created on        | Last 12 months                                                                                                    | ✓ From                                                                           | 3/16/2021                                                                  |                                    | 3/15/2022         |                       | Q Search                          |                |
| Status            | Organization name                                                                                                    |                                                                                  |                                                                            | Туре                               |                   | Period                | Created on                        | Actions        |
| 3                 | vCLoud Test No VAT 2022                                                                                                    |                                                                                  |                                                                            | Value Add                          | ed Tax            | 1/1/2022 to 2/28/2022 | 3/15/2022 2:37 PM                 | í              |
|                   | Status message<br>Organization number<br>Tax registration number<br>User name<br>Report reference<br>Download report<br>Change report status | Sending in prog<br>910149024<br>910149024<br>eriend.anderse<br>6a4e27e7-4e79<br> | 1993, pieste w.2<br>Las<br>Sen<br>n@visma.com Sen<br>463c-926F40bfa1d3dfb1 | t change<br>t on<br>vice reference | 3/15/2022 2:37 PM |                       |                                   |                |

Etter at valideringen er gjennomført og alt er OK, vil statusen endres til "Sending to Altinn". Altinn vil bruke noen minutter på å kvittere tilbake, og hvis alt gikk bra også her vil ny status være en grønn hake med ring rundt, og teksten vil si "Report was sent successfully and accepted by government".

| - Stribinger | aconchoir inhe          |                                  |                      |                              |                                      | 0 2               | <ul> <li>vCLoud Test No VAT 2022</li> </ul> |
|--------------|-------------------------|----------------------------------|----------------------|------------------------------|--------------------------------------|-------------------|---------------------------------------------|
| Status       | A la                    | be processed (12) Error in rep   | ot(15) Cancele       | (1) Processing (1)           | Legion failed (3) Sending failed (3) | Processed (57)    |                                             |
| Company      | AL VO                   | Loud Test No VAT 2022            |                      |                              |                                      |                   |                                             |
| Created on   | Last 12 months          | ✓ From: 3/16/2021                |                      | 3/15/2022                    | 3                                    | Q Search          |                                             |
| Status       | Organization name       |                                  |                      | Type                         | Period                               | Created on        | Actions                                     |
| 0            | vCLoud Test No VAT 2022 |                                  |                      | Value Added Tax              | 5/5/2622 to 2/26/2622                | 3/15/2022 2:37 PM |                                             |
|              | Status message          | Report was sent successfully and | accepted by governme |                              |                                      |                   |                                             |
|              | Organization number     | 910149024                        | Last change          | 3/15/2022 2:38 PM            |                                      |                   |                                             |
|              | Tax registration number | 910149024                        | Sent on              | 3/15/2022 2:37 PM            |                                      |                   |                                             |
|              | User name               | erlend.andersen@visma.com        | Service reference    | 40a6cc75-15eb-4cec-90b1-5b5a | M2075ae                              |                   |                                             |
|              | Report reference        | 6a4e27e7-4e79-463c-926F83bfa1    | 43461                |                              |                                      |                   |                                             |
|              | Invoice                 |                                  |                      |                              |                                      |                   |                                             |
|              | Bank account number     | 76940518888                      | Payment reference    | 19101490240100322000009      |                                      |                   |                                             |
|              | Amount                  | 14847 NOK                        | Due date             | 4/11/2022                    |                                      |                   |                                             |
|              | Download report         | ÷                                | Download feedbac     | . 🕹                          |                                      |                   |                                             |
|              | Change report status    | Change                           |                      |                              |                                      |                   |                                             |
|              |                         |                                  |                      |                              |                                      |                   |                                             |

Det kan tenkes sit Basjoner hvor enten valideringen hos Skatteetaten eller innsendingen til Altinn feiler. Dette vil isåfall skyldes feil av en eller annen art i mva-meldingen, slik som f.eks. manglende mva- 🛱 🧟 nummer, avvik mellom registrert mva prosent og beregnet mva etc.

★ Hyle valideringen hos Skattenkaten feihan keihan ke

Ra

| sma.net Au | toReport - Repo         | rts Settings                     |                         |                    |                                      | 0                  | Cloud Test No VAT 2022 |
|------------|-------------------------|----------------------------------|-------------------------|--------------------|--------------------------------------|--------------------|------------------------|
| tatus      | Al Te                   | be processed (12) Error in repo  | ot (15) Cancele         | d(1) Processing(1  | tag on failed (2) Sending failed (2) | Processed (57)     |                        |
| impany     | AI VO                   | Loud Test No WAT 2022            |                         |                    |                                      |                    |                        |
| reated on  | Last 12 months          | ✓ From: 3/16/2021                |                         | ax 3/15/2022       |                                      | Q Search           |                        |
| atus       | Organization name       |                                  |                         | Type               | Period                               | Created on         | Actions                |
| 0          | vCLoud Test No VAT 2022 |                                  |                         | Value Added Tax    | 5/5/2821 to 2/28/2821                | 2/21/2022 11:28 AM |                        |
|            | Status message          | Report was rejected by Skatteeta | ten, See feedback for n | hore details       |                                      |                    |                        |
|            | Organization number     | 910149024                        | Last change             | 2/21/2022 11:29 AM |                                      |                    |                        |
|            | Tax registration number | 910149024                        | Sent on                 |                    |                                      |                    |                        |
|            | User name               | erlend.andersen@visma.com        | Service reference       |                    |                                      |                    |                        |
|            | Report reference        | 906cc2c-ad45-4bec-be3a-3ee864    | uffc897                 |                    |                                      |                    |                        |
|            | Download report         | *                                | <b>Openipad</b> feedbac | * ÷                |                                      |                    |                        |
|            | Change report status    | Charter                          |                         |                    |                                      |                    |                        |

I noen, ganske sjeldne tilfeller kan det hende at mva-meldingen passerer Skatteetatens validering, men blir avvist etter at den kommer til Altinn. I disse tilfellene vil vi fremdeles få den røde ringen med hvitt utropstegn, samt en beskjed om at "Report was rejected by government, Altinn error code...", etterfulgt av en mer detaljert beskrivelse av hva som er feil.

| DAM     Image: State State S | visinalnet Au     | tokeport • kepo                                                                                                    | ing seconds                                                                                                    |                                                                                                    |                                |                                         | U                                            | VCLoud Test No VRT 2022        |
|----------------------------------------------------------------------------------------------------|-------------------|----------------------------------------------------------------------------------------------------|----------------------------------------------------------------------------------------------------|----------------------------------------------------------------------------------------------------|--------------------------------|-----------------------------------------|----------------------------------------------|--------------------------------|
| Outcom         List 12 words/w         Virms/         29 Mont         Type         Pendid         Constant         Actions           Status         Opport/2000 Market         Type         Pendid         Constant (m)         Actions         Actions           Image: Status         Opport/2000 Market         Type         Pendid         Constant (m)         Actions           Image: Status         Type         Pendid         Constant (m)         Status         Status         Status           Image: Status         Type         Pendid         Constant (m)         Status         Status <tds< th=""><th>Status<br/>Company</th><th></th><th>be processed (12) Error in repo</th><th>canceles</th><th>Processing(1)</th><th>(Legion Tailed (2) Sending Tailed (2) P</th><th>rocessed (57)</th><th></th></tds<>                                                                                                    | Status<br>Company |                                                                                                    | be processed (12) Error in repo                                                                                                    | canceles                                                                                             | Processing(1)                  | (Legion Tailed (2) Sending Tailed (2) P | rocessed (57)                                |                                |
| Status         Ogganization numme         Type         Partial         Constraintion         Constraintion                                                                                                    | Created on        | Last 12 months                                                                                                    | ✓ From: 3/16/2021                                                                                                    |                                                                                                    | 3/15/2022                      |                                         | Q Search                                     |                                |
| Other Net W120         Value Market         Value Market         Status         Status           Image: Status         Status         Status <td>Status</td> <td>Organization name</td> <td></td> <td></td> <td>Type</td> <td>Period</td> <td>Created on</td> <td>Actions</td>                                                                                                    | Status            | Organization name                                                                                                    |                                                                                                    |                                                                                                    | Type                           | Period                                  | Created on                                   | Actions                        |
| Description         Description         Description           Beautification         1000000         Landware         2000000         2000000000000000000000000000000000000                                                                                                    | 0                 | vCLoud Test No VAT 2022                                                                                                    |                                                                                                    |                                                                                                    | Value Added Tax                | 11/1/2021 to 12/31/2021                 | 2/24/2022 2:18 PM                            |                                |
|                                                                                                    |                   | Status message<br>Organization number<br>Tax registration number<br>User name<br>Report reference<br>Download report<br>Change report status | Report was rejected by gramma<br>510149024<br>510149024<br>effend andersem/Fiviena.com<br>2447486-5432-4515 ee10-se4809<br>d<br>Chappe | <ul> <li>Altrin error tode #<br/>Last change<br/>Sent on<br/>Service reference<br/>tabbl7</li> </ul> | 2040022218 PM<br>2040022218 PM | andrag Monet Maddala giovandog (*) okto | (*) er forskynlig for læter, med vedlagg tij | n er lauter opp i instansen.". |

Også i dette tilfellet må feilen korrigeres feil før du sender ny mva-melding.

### Behandlingen i Visma Business 16.10

Statusene ovenfor vil også reflekteres inne i Visma Business, i tabellen "Autoreport arkiv".

Det første som skjer når vi sender en mva-melding til Autoreport og deretter til Skatteetaten/Altinn, er at vi venter i inntil 2 minutter for å se om valideringen hos Skatteetaten gikk bra eller ikke. Hvis valideringen gikk bra vil du ganske raskt få opp en dialog for Avgiftsoppgjør, for å produsere / oppdatere bunt.

|        |                    | Forklaring | Hoved<br>avgifts | Mva-<br>meldings | Til dato   | Fra dato  | Avg<br>term. | Ar   |
|--------|--------------------|------------|------------------|------------------|------------|-----------|--------------|------|
|        |                    |            |                  |                  |            |           |              | 2022 |
| -i 2   | Augitheenergiere   |            |                  |                  | 2/28/2022  | 1/1/2022  | 1            | 2022 |
| gjør 💶 | Avgittsoppgjør     |            |                  |                  | 4/30/2022  | 3/1/2022  | 2            | 2022 |
| OK     | Behandling:        |            |                  |                  | 6/30/2022  | 5/1/2022  | 3            | 2022 |
|        | Produser bunt      |            |                  |                  | 8/31/2022  | 7/1/2022  | 4            | 2022 |
| Avbry  | Oppdater bunten    |            |                  |                  | 10/31/2022 | 9/1/2022  | 5            | 2022 |
|        | Prytt sperredelben |            |                  |                  | 12/31/2022 | 11/1/2022 | 6            | 2022 |

Denne dialogboksen komme kun opp hvis mva-meldingen er blitt sendt til Skatteetaten og validert OK der.

Hvis valideringen feiler, eller hvis du ikke sender rapporten videre fra Autoreport innen 2 minutter, vil vi få en timeout for avgiftsoppgjøret, og du vil i stedet få beskjed om at "Rapporten besto ikke valideringer".

Dette er altså ikke nødvendigvis en melding om at det er feil i mva-meldingen, det kan like gjerne skyldes en timeout fordi meldingen ikke ble sendt i tide.

| År   | Avg   | Fra dato  | Til dato   | Mva-     | Hoved   | Forklaring |                                    |       |
|------|-------|-----------|------------|----------|---------|------------|------------------------------------|-------|
|      | term. |           |            | meldings | avgifts |            |                                    |       |
| 2022 |       |           |            |          |         |            |                                    |       |
| 2022 | 1     | 1/1/2022  | 2/28/2022  |          |         |            |                                    |       |
| 2022 | 2     | 3/1/2022  | 4/30/2022  |          |         |            | Misma Dusiness                     | 2     |
| 2022 | 3     | 5/1/2022  | 6/30/2022  |          |         |            | visma Business                     | · • • |
| 2022 | 4     | 7/1/2022  | 8/31/2022  |          |         |            | Reporter basto ikke velideringer   |       |
| 2022 | 5     | 9/1/2022  | 10/31/2022 |          |         |            | Propponen besid inke valideningen. |       |
| 2022 | 6     | 11/1/2022 | 12/31/2022 |          |         |            | OK                                 |       |

Det er som ovenfor nevnt derfor ikke nødvendigvis slik at mva-meldingen feilet i valideringen hos Skatteetaten. For å finne ut av hva som forårsaker denne feilmeldingen må vi derfor gå inn i tabellen "Autoreport arkiv" for å sjekke status, alternativt sjekke statusen i Autoreport som vist i det ovenstående.

Hvis du ser status = 3 (Mottatt i Autoreport) samtidig som du ser feilmeldingen om at rapporten ikke besto valideringer, betyr dette at du har fått en timeout, hvor mva-meldingen er oversendt Autoreport, men ikke sendt videre derfra.

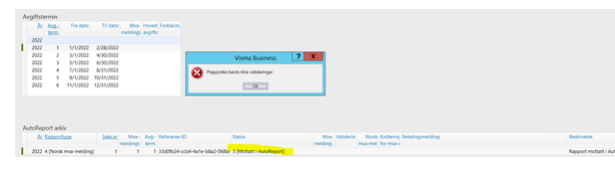

Det du da må gjøre er å gå inn i Autoreport og sende mva-meldingen derfra, eventuelt også i forkant logge på ID-porten ved behov, slik som beskrevet ovenfor i avsnittet om behandling i Autoreport.

| Au | utoRep | port arkiv            |                |                  |              |                              |                      |
|----|--------|-----------------------|----------------|------------------|--------------|------------------------------|----------------------|
|    | Ar     | Rapporttype           | <u>Sekv.nr</u> | Mva-<br>meldings | Avg<br>term. | Referanse-ID                 | Status               |
| L. | 2022   | 4 [Norsk mva-melding] | 1              | 1                | 1            | 33d0fb24-ccb4-4a1e-b8a2-068b | 4 [Mottatt i Altinn] |

I dette tilfellet ser vi at rapporten nå har status 4 (Mottatt i Altinn), og dette betyr at den har passert validering og er sendt OK til Altinn.

Det er mulig med en rekke ulike statuser her, de vanligste vil ventelig være 2 (Sendt), 3 (Mottatt i Autoreport), 4 (Mottatt i Altinn)samt 9 (Akseptert i Altinn), i tillegg til status 11 (Betalingsinformasjon mottatt) naturligvis.

| AutoReport status                                                                                                    | ? | X                |   |
|----------------------------------------------------------------------------------------------------|---|------------------|---|
| 1. Ikke sendt<br>2. Sendt<br>3. Mottatt i AutoReport<br>4. Mottatt i Altinn<br>5. Sending feilet<br>6. Avvist ex AutoReport                                                                                      |   | OK<br>vbryt      | ] |
| 7. Avvist av Altinn<br>8. Trukket tilbake<br>9. Akseptert av Altinn<br>10. Kansellert i AutoReport<br>11. Betalingsinformasjon mottatt<br>12. Bunt opprettet for betaling av mva.<br>13. Ingen mva. til betaling |   | gen<br>avn<br>r. |   |

| vårt eksempel ovenf                             | or ve              | enter vi nå litt, fø     | r vi ser at vi får | en r     | y status med 11 Betalingsinfor      | masjon mottatt. Her får du også l    | kvitteringen tilbake fra Altinn, som du kan dobbeltklikke på og åpne direk |
|-------------------------------------------------|--------------------|--------------------------|--------------------|----------|-------------------------------------|--------------------------------------|----------------------------------------------------------------------------|
| bellen.                                         |                    |                          |                    |          |                                     |                                      |                                                                            |
| stoReport arkiv<br>Science 10 Status            |                    | Marked (/s/mar           | keting) H          | jelp     | & Support (/s/topiccatalog)         | Nyheter (/s/nyheter)                 | ledlastinger (https://vucustomer.visma.com/Download)                       |
| 33d0fb24-ccb4-4a1e-b8a2-068br 11 (Betalingsinfo | rmasjon m          | melding mva-me<br>omatt) | 0 0                | Betaling | psinformasjon mottatt D             |                                      |                                                                            |
|                                                 |                    |                          |                    |          |                                     |                                      |                                                                            |
|                                                 |                    |                          |                    |          |                                     |                                      | <i>"</i> <b>• • • • • • • • • •</b>                                        |
| den alt ná ser bra u                            | t, øn              | sker du à oppre          | tte både bunt o    | g bila   | ag, og vi velger derfor "Behand     | ling" i Autoreport arkiv, og derette | er "Godkjenn norsk mva-melding"                                            |
| ittering for our melding                        |                    | Behandling               | •                  | 3        | Send på nytt til AutoReport         |                                      |                                                                            |
| ritering for mva-melding                        | =:                 | Aktiv rapport            | •                  | %₽       | Nedlasting betalingsinformasjon     |                                      |                                                                            |
| Avgiftstermin                                   | Ж                  | Klipp ut                 | Ctrl+X             | 13-      | Opprett mva.betaling                |                                      |                                                                            |
| <u>År</u> <u>Avg</u> Fra                        |                    | Kopier                   | Ctrl+C             | ER.      | Godkjenn norsk mya-melding          |                                      |                                                                            |
| term.                                           | ĥ                  | Lim inn                  | Ctrl+V             |          |                                     |                                      |                                                                            |
| 2022 1 1/1/                                     | ÷.                 | Innsett før              | Ctrl+l             |          |                                     |                                      |                                                                            |
| 2022 2 3/1/                                     | 12                 | Innsett etter            | Shift+Ctrl+I       |          |                                     |                                      |                                                                            |
| 2022 3 5/1/                                     | $\mathbf{\hat{x}}$ | Slett                    | Del                |          |                                     |                                      |                                                                            |
| 2022 4 7/1/                                     | 1                  | Slett rad                | Ctrlas             |          |                                     |                                      |                                                                            |
| 2022 5 9/1/                                     |                    | Geteened                 | Child              |          |                                     |                                      |                                                                            |
| 2022 0 11/1/                                    | 1+                 | Søkerad                  | Ctrl+F             |          |                                     |                                      |                                                                            |
|                                                 | Lan I              | Legg til                 | Ctrl+6             |          |                                     |                                      |                                                                            |
|                                                 |                    | Oppnev søk               |                    |          |                                     |                                      |                                                                            |
|                                                 | ;8                 | Tell rader               |                    |          |                                     |                                      |                                                                            |
| AutoReport arkiv                                | 8                  | Legg til som Overv       | åkningspunkt       |          |                                     |                                      |                                                                            |
| Deferrer ID                                     | †<br>()            | Opprett tidsstyrt jo     | bb                 |          | Mva- Validerin Norsk Kvittering for |                                      |                                                                            |

#### Vi får da opp dialogen for avgiftsoppgjør:

Få delbar lenke 33d0fb24-ccb4-4a1e-b8a2-U68bK 11 [Betalingsinformasjon mottatt]

| Referanse-ID          | Status                                   | Mva-<br>melding     | Validerin                                              | Norsk<br>mva-mel | Kvittering<br>mva-melo | for<br>ding | Betaling     |
|-----------------------|------------------------------------------|---------------------|--------------------------------------------------------|------------------|------------------------|-------------|--------------|
| 33d0fb24-ccb4-4a1e-b8 | a2-068bc 11 [Betalingsinformasjon mottat | ]                   |                                                        | Avgiftso         | ppgjør                 | ?           | x            |
|                       |                                          | Behi<br>P<br>C<br>F | andling:<br>Yoduser bur<br>)ppdater bu<br>lytt sperred | nten<br>stoen    |                        | A           | )K<br>/bry/t |

# Betalingsoppfordring, Bilag for betaling til Skattetaten

Dette er dessverre foreløpig ikke på plass slik at betaling må håndteres manuelt. Vi håper å få dette på plass i versjon 17.01.

#### Typiske feilsituasjoner

Som vi så ovenfor er det en rekke ulike statuser i Autoreport arkiv, og noen av disse statusene er forbundet med noen typiske feilsituasjoner.

melding

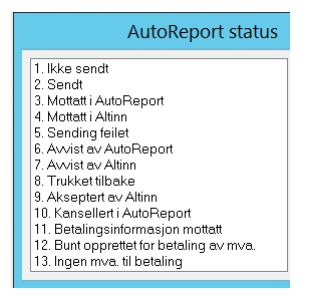

Den vanligste feilsituasjonen er at meldingen blir stående i status 2. Sendt. Hvis det viser seg at mva-meldingen rent faktisk er mottatt i Autoreport, skyldes denne situasjonen at meldingskøen ikke kjører, slik at Visma Business ikke mottar tilbakemeldingene fra Autoreport. For å rette denne situasjonen må du inn på Windows services og starte opp Visma Business Host for OD MessageQueue.

| Services           |                            |                                         |         |
|--------------------|----------------------------|-----------------------------------------|---------|
| File Action View H | Help                       |                                         |         |
| 🕈 🕈 🔟 🖾 🍳          | 🗟 🚺 🕨 🖬 🕪                  |                                         |         |
| 🖳 Services (Local) | Services (Local)           |                                         |         |
|                    | Visma Business Host for OD | Name                                    | Descrip |
|                    | MessageQueue               | Visma Business Host for OD MessageQueue | Host p  |
|                    | Start the service          | Wisma Business Scheduler                | Host p  |
|                    | No. of Street              | Wisma Business Services Host            | Host p  |

Hvis det derimot viser seg at statusen er 2. Sendt men mva-meldinge rent faktisk ikke er sendt til Autoreport, kan det tenkes at firmaet du sender mva-meldingen fra ikke er registrert i Visma.net (https://Visma.net), og/eller at Autoreport ikke er aktivert der.

Det kan også tenkes at Visma Cloud Gateway ikke er aktivert, og isåfall vil du få en feilmelding ved bestilling av mva-meldingen som ser slik ut:

| Visma Business 🛛 ? 🗙                                                         |
|------------------------------------------------------------------------------|
| Sending av rapport feilet.                                                   |
| Visma Business klarte ikke koble til Visma Cloud Gateway<br>(VCG).           |
| Vennligst sjekk at VCG:                                                      |
| 1. er installert,                                                            |
| 2. tjenesten kjører,                                                         |
| 3. porter ikke er blokkert av brannmur                                       |
| 4. Visma Cloud Gateway adresse er angitt i tabellen<br>"Systemopplysninger". |
| OK                                                                           |

| UCD DEIVICES (LOCAL)                                                                                                    |                                                                                                    |
|----------------------------------------------------------------------------------------------------|----------------------------------------------------------------------------------------------------|
| Visma Cloud Gateway                                                                                                    | Narked (/s/marketing) Hjelp & Support (/s/topiccatalog) Nyheter (/s/nyheter) Nedlastinger (https://vucustomer.visma.com/Download)                                                                                                    |
| tart the service                                                                                                    | QVisma Cloud Gateway Visma Clou… Aut     Qvisma Document Center Server     Host proces Running Aut     Visma Document Center Server     Visma Docu     Visma Document     Visma Document     Visma Docu                                                                                                    |
|                                                                                                    |                                                                                                    |
| orbereder auter                                                                                                    | tisering                                                                                                    |
| ennligst vent, rappor                                                                                                    | ten blir validert. Dette kan ta en stund:                                                                                                    |
| tter en tid vil du få er                                                                                                    | feilmelding i Visma Business som sier "Rapporten besto ikke valideringen".                                                                                                    |
| visma.net AutoReport ~                                                                                                    | Rapporter Innstillinger                                                                                                    |
| i Forbereder<br>Vennligst vent, raj                                                                                                    | autentisering<br>porten blir validert. Dette kan ta en stund.                                                                                                    |
| Rapporttype                                                                                                    |                                                                                                    |
| Periode                                                                                                    |                                                                                                    |
| Organisasjonsnummer                                                                                                    |                                                                                                    |
| Virksomhetsnummer                                                                                                    |                                                                                                    |
|                                                                                                    |                                                                                                    |
|                                                                                                    | S VILMA                                                                                                    |
|                                                                                                    |                                                                                                    |
| vis du får denne me<br>ver klientmaskin. MS<br>Report was acce<br>enne meldingen kar<br>va-meldingen blir go<br>ekk i så tilfelle om b                                                                                                    | dingen ved sending av MVA-oppgave i Autoreport, kan årsaken være at klientmaskin er klonet med MSMQ component. Løsningen for dette er å deaktivere MSMQ og aktivere igjen p<br>MQ kan ikke være klonet.<br>pted with anomalies"<br>du få om det f.eks. mangler bankkonto i mva-meldingen.<br>dkjent, men om du har penger til gode så er det et tips om å legge inn bankkontonr. slik at dette også kommer med i mva-meldingen.<br>ankkontonr. er registrert i Bedriftsopplysninger, kolonnen Bankkonto.                                                                                                    |
| tvis du får denne me<br>ver klientmaskin. MS<br>Report was acce<br>benne meldingen kan<br>fva-meldingen blir go<br>ijekk i så tilfelle om b<br>Feil ved validerin<br>ijekk i tabellen Merve<br>så tilfelle må Sats se<br>f beklager feilen og o                                                                                                    | dingen ved sending av MVA-oppgave i Autoreport, kan årsaken være at klientmaskin er klonet med MSMQ component. Løsningen for dette er å deaktivere MSMQ og aktivere igjen p<br>MQ kan ikke være klonet.<br>pted with anomalies"<br>du få om det f.eks. mangler bankkonto i mva-meldingen.<br>dkjent, men om du har penger til gode så er det et tips om å legge inn bankkontonr. slik at dette også kommer med i mva-meldingen.<br>ankkontonr. er registrert i Bedriftsopplysninger, kolonnen Bankkonto.<br>g av mva-melding pga feil mva sats<br>rdiavgift og aktuell SAF-T avgiftskode om det ligger gammel sats i kolonnen Sats og riktig sats i kolonnen Ny sats med "Fom. dato" (fra og med dato).<br>tes lik Ny sats da det er Sats som benyttes for mva-melding.<br>en er planlagt rettet i versjon 17.                                                                                                    |
| tvis du får denne me<br>ver klientmaskin. MS<br>Report was acce<br>Denne meldingen kar<br>dva-meldingen blir go<br>jekk i så tilfelle om b<br>Feil ved validerin<br>Sjekk i tabellen Merve<br>så tilfelle må Sats se<br>fi beklager feilen og o<br>T                                                                                                    | dingen ved sending av MVA-oppgave i Autoreport, kan årsaken være at klientmaskin er klonet med MSMQ component. Løsningen for dette er å deaktivere MSMQ og aktivere igjen p<br>MQ kan ikke være klonet.<br>pted with anomalies"<br>du få om det f.eks. mangler bankkonto i mva-meldingen.<br>dkjent, men om du har penger til gode så er det et tips om å legge inn bankkontonr. slik at dette også kommer med i mva-meldingen.<br>ankkontonr. er registrert i Bedriftsopplysninger, kolonnen Bankkonto.<br>g av mva-melding pga feil mva sats<br>rdiavgift og aktuell SAF-T avgiftskode om det ligger gammel sats i kolonnen Sats og riktig sats i kolonnen Ny sats med "Fom. dato" (fra og med dato).<br>tes lik Ny sats da det er Sats som benyttes for mva-melding.<br>en er planlagt rettet i versjon 17.                                                                                                    |
| tvis du får denne me<br>tver klientmaskin. MS<br>Report was acce<br>Jenne meldingen kar<br>Ava-meldingen blir ge<br>Sjekk i så tilfelle om b<br>Feil ved validerin<br>Sjekk i tabellen Merve<br>så tilfelle må Sats se<br>fi beklager feilen og o<br>Atted Articles<br>avstemming mot samlel                                                                                                    | dingen ved sending av MVA-oppgave i Autoreport, kan årsaken være at klientmaskin er klonet med MSMQ component. Løsningen for dette er å deaktivere MSMQ og aktivere igjen p<br>MQ kan ikke være klonet.<br>pted with anomalies"<br>du få om det f.eks. mangler bankkonto i mva-meldingen.<br>dkjent, men om du har penger til gode så er det et tips om å legge inn bankkontonr. slik at dette også kommer med i mva-meldingen.<br>ankkontonr. er registrert i Bedriftsopplysninger, kolonnen Bankkonto.<br>g av mva-melding pga feil mva sats<br>trilavgift og aktuell SAF-T avgiftskode om det ligger gammel sats i kolonnen Sats og riktig sats i kolonnen Ny sats med "Fom. dato" (fra og med dato).<br>tes lik Ny sats da det er Sats som benyttes for mva-melding.<br>en er planlagt rettet i versjon 17.                                                                                                    |
| tvis du får denne me<br>iver klientmaskin. MS<br>Report was acce<br>Denne meldingen kar<br>dva-meldingen blir ge<br>Sjekk i så tilfelle om b<br>Feil ved validerin<br>Sjekk i tabellen Merve<br>så tilfelle må Sats se<br>/i beklager feilen og d<br>til beklager feilen og d<br>til beklager feilen og d<br>t | dingen ved sending av MVA-oppgave i Autoreport, kan årsaken være at klientmaskin er klonet med MSMQ component. Løsningen for dette er å deaktivere MSMQ og aktivere igjen p<br>MQ kan ikke være klonet.<br>pted with anomalies"<br>du få om det f.eks. mangler bankkonto i mva-meldingen.<br>dkjent, men om du har penger til gode så er det et tips om å legge inn bankkontonr. slik at dette også kommer med i mva-meldingen.<br>ankkontonr. er registrert i Bedriftsopplysninger, kolonnen Bankkonto.<br>g av mva-melding pga feil mva sats<br>rdiavgift og aktuell SAF-T avgiftskode om det ligger gammel sats i kolonnen Sats og riktig sats i kolonnen Ny sats med "Fom. dato" (fra og med dato).<br>tes lik Ny sats da det er Sats som benyttes for mva-melding.<br>en er planlagt rettet i versjon 17.<br>etalingsbunter (utgående betalinger) (/s/article/Bankavstemming-mot-samlebetalingsbunter-utgående-betalinger)<br>mdringer på eksisterende (/s/article/Bankavtaler-for-DNB-nye-og-endringer-på-eksisterende)                                                                                                    |
| tvis du får denne me<br>ver klientmaskin. MS<br>Report was acce<br>Denne meldingen kar<br>Ava-meldingen blir ge<br>sjekk i så tilfelle om b<br>Feil ved validerin<br>sjekk i tabellen Merve<br>så tilfelle må Sats se<br>fi beklager feilen og o<br>Atted Articles<br>avstemming mot samlet<br>avtaler for DNB, nye og og<br>datering av Visma Partne                                                                                                    | dingen ved sending av MVA-oppgave i Autoreport, kan årsaken være at klientmaskin er klonet med MSMQ component. Løsningen for dette er å deaktivere MSMQ og aktivere igjen p<br>MQ kan ikke være klonet.<br>pted with anomalies"<br>du få om det f.eks. mangler bankkonto i mva-meldingen.<br>dkjent, men om du har penger til gode så er det et tips om å legge inn bankkontonr. slik at dette også kommer med i mva-meldingen.<br>ankkontonr. er registrert i Bedriftsopplysninger, kolonnen Bankkonto.<br>g av mva-melding pga feil mva sats<br>ridiavgift og aktuell SAF-T avgiftskode om det ligger gammel sats i kolonnen Sats og riktig sats i kolonnen Ny sats med "Fom. dato" (fra og med dato).<br>tes lik Ny sats da det er Sats som benyttes for mva-melding.<br>en er planlagt rettet i versjon 17.<br>etalingsbunter (utgående betalinger) (/s/article/Bankavstemming-mot-samlebetalingsbunter-utgående-betalinger)<br>dringer på eksisterende (/s/article/Bankavstemming-mot-samlebetalingsbunter-utgående-betalinger)<br>ristore (/s/article/Oppdatering-av-Visma-Partner-Store)                                                                                                    |
| tvis du får denne me<br>ver klientmaskin. MS<br>Report was acce<br>Denne meldingen kan<br>Ava-meldingen blir ge<br>sjekk i så tilfelle om b<br>Feil ved validerin<br>så tilfelle må Sats se<br>fi beklager feilen og o<br>Atted Articles<br>avstemming mot samlet<br>avtaler for DNB, nye og<br>datering av Visma Partne<br>melding 2022 - ny sats o                                                                                                    | dingen ved sending av MVA-oppgave i Autoreport, kan årsaken være at klientmaskin er klonet med MSMQ component. Løsningen for dette er å deaktivere MSMQ og aktivere igjen p<br>MQ kan ikke være klonet.<br>pted with anomalies"<br>du fa om det f.eks. mangler bankkonto i mva-meldingen.<br>dkjent, men om du har penger til gode så er det et tips om å legge inn bankkontonr. slik at dette også kommer med i mva-meldingen.<br>ankkonton: er registrert i Bedriftsopplysninger, kolonnen Bankkonto.<br>g av mva-melding pga feil mva sats<br>rdiavgift og aktuell SAF-T avgiftskode om det ligger gammel sats i kolonnen Sats og riktig sats i kolonnen Ny sats med "Forn. dato" (fra og med dato).<br>tes lik Ny sats da det er Sats som benyttes for mva-melding.<br>en er planlagt rettet i versjon 17.<br>etalingsbunter (utgående betalinger) (/s/article/Bankavstemming-mot-samlebetalingsbunter-utgående-betalinger)<br>of Sore (s/article/Oppdatering-av-Visma-Partner-Store)<br>(for dato (/s/article/Ma-melding-2022ny-sats-og-forn-dato-I))                                                                                                    |
| tvis du får denne me<br>ver klientmaskin. MS<br>Report was acce<br>Denne meldingen kan<br>Ava-meldingen blir go<br>Sjekk i så tilfelle om b<br>Feil ved validerin<br>gjekk i tabellen Merve<br>så tilfelle må Sats se<br>fi beklager feilen og o<br>Atterner for DNB, nye og<br>datering av Visma Partner<br>melding 2022 - ny sats o<br>finner jeg bankavtaler for                                                                                                    | dingen ved sending av MVA-oppgave i Autoreport, kan årsaken være at klientmaskin er klonet med MSMQ component. Løsningen for dette er å deaktivere MSMQ og aktivere igjen p<br>MQ kan ikke være klonet.<br>pted with anomalies"<br>du få om det feks. mangler bankkonto i mva-meldingen.<br>dkjent, men om du har penger til gode så er det et tips om å legge inn bankkontonr, slik at dette også kommer med i mva-meldingen.<br>ankkontor: er registert i Bedriftsopplysninger, kolonnen Bankkonto.<br>g av mva-melding pga feil mva sals<br>rdivgrift og aktuell SAF-T avgiftskode om det ligger gammel sats i kolonnen Sats og riktig sats i kolonnen Ny sats med "Fom. dato" (fra og med dato).<br>tes lik Ny sats da det er Sats som benyttes for mva-melding.<br>en er planlagt rettet i versjon 17.<br>etalingsbunter (utgående betalinger) (ts/article/Bankavstemming-mot-samlebetalingsbunter-utgående-betalinger)<br>etalingsbunter (utgående (s/s/article/Bankavstemming-mot-samlebetalingsbunter-utgående-betalinger)<br>r fom dato (s/article/Mva-melding_2022ny-sats-og-fom-dato-l)<br>et alexe opp Visma.net.AutoPay7 (ts/article/Hor-finner-jeg bankavtaler.for-å-sette-opp-Visma-net.AutoPay)                                                                                                    |
| tvis du får denne me<br>tver klientmaskin. MS<br>'Report was acce<br>Denne meldingen blir gg<br>Sjekk i så tilfelle om b<br>Feil ved validerin<br>Sjekk i tabellen Mervø<br>så tilfelle må Sats se<br>til beklager feilen og o<br>til beklager feilen og o<br>til beklager feile   | dingen ved sending av MVA-oppgave i Autoreport, kan årsaken være at klientmaskin er klonet med MSMQ component. Løsningen for dette er å deaktivere MSMQ og aktivere igjen p<br>MQ kan ikke være klonet.<br>pled with anomalies"<br>du få om det f.eks. mangler bankkonto i nva-meldingen.<br>digent, men om du har penger til gode så er det et tips om å legge inn bankkontonr. slik at dette også kommer med i mva-meldingen.<br>ankkonton: er registrert i Bedriftsopplysninger, kolonnen Bankkonton.<br>ga v mva-melding pga feil mva sats<br>rdiavgift og aktuell SAF-T avgiftskode om det ligger gammel sats i kolonnen Sats og riktig sats i kolonnen Ny sats med "Fom. dato" (fra og med dato).<br>tes lik Ny sats da det er Sats som benyttes for mva-melding.<br>en er planlagt rettet i versjon 17.<br>etalingsbunter (urgående betalinger) (/s/article/Bankavstemming-mot-samlebetalingsbunter-utgående-betalinger)<br>ndringer på eksisterende (/s/article/Bankavstemming-mot-samlebetalingsbunter-utgående-betalinger)<br>stor (s/article/Dankavtaler-for-DNB-nye-og-endringer-på-eksisterende)<br>stor (stor (s/article/Dankavtaler-for-DNB-nye-og-endringer-på-eksisterende)<br>stor dato (/s/article/Mva-melding.2022ny-sats-og-fom-dato-l)<br>store (stor dato (/s/article/Hva-melding.2022ny-sats-og-fom-dato-l)<br>store py Visma-net AutoPay? (/s/article/Hva-finner-jeg-bankavtaler-for-å-sette-opp-Visma-net-AutoPay) |
| Hvis du får denne me<br>hver klientmaskin. MS<br>'Report was acce<br>Denne meldingen kar<br>Wa-meldingen blir ge<br>Sjekk i så tilfelle om b<br>Feil ved validerin<br>Sjekk i tabellen Merve<br>så tilfelle må Sats se<br>di tabellen Marve<br>så tilfelle må Sats se<br>di beklager feilen og o<br>til beklager feilen og o<br>til beklag | tingen ved sending av MVA-oppgave i Autoreport, kan årsaken være at klientmaskin er klonet med MSMQ component. Løsningen for dette er å deaktivere MSMQ og aktivere igjen p<br>MQ kan ikke være klonet.<br>pled with anomalies"<br>du få om det feks. mangler bankkonto i mva-meldingen.<br>digent, men om du har penger til gode så er det et lips om å legge inn bankkontonr. slik at dette også kommer med i mva-meldingen.<br>ankkonton. er registrert i Bedriftsopplysninger, kolonnen Bankkonton.<br>ap vmva-melding pga fell mva sats<br>rdiavgift og aktuell SAF-T avgiftskode om det ligger gammel sats i kolonnen Sats og riktig sats i kolonnen Ny sats med "Fom. dato" (fra og med dato).<br>tes lik Ny sats da det er Sats som benytles for mva-melding.<br>etalingsbunter (utgående betalinger) (/s/article/Bankavstemming-mot-samlebetalingsbunter-utgående-betalinger)<br>etalinger på eksisterende (/s/article/Bankavstemming-mot-samlebetalingsbunter-utgående-betalinger)<br>etalinger på eksisterende (/s/article/Bankavstemming-mot-samlebetalingsbunter-utgående-betalinger)<br>(fom dato (/s/article/Dpdatering-av-Visma-Patrter-Store)<br>etale dato (/s/article/Mva-melding.2022my-sats-og-fom-dato-l))<br>et a bete opp Visma.net AutoPay? (/s/article/Hvor-finner-jeg-bankavtaler-for-å-sete-opp-Visma-net-AutoPay)<br>Leste informasjonen problemet ditt?                                                        |
| <ul> <li>tvis du får denne me<br/>nver klientmaskin. MS</li> <li>'Report was acce</li> <li>Denne meldingen kan</li> <li>Wva-meldingen blir gc</li> <li>Sjekk i så tilfelle om b</li> <li>eil ved validerin</li> <li>Sjekk i tabellen Merve<br/>så tilfelle må Sats se</li> <li><i>i</i> beklager feilen og o</li> <li><i>i</i> beklager feilen og o</li> <li>avtaler for DNB, nye og</li> <li>jatering av Visma Partne</li> <li>melding 2022 - ny sats o</li> <li>finner jeg bankavtaler for</li> </ul>                                                                                                    | tingen ved sending av KM-oppgave i Autoreport, kan årsaken være at klientmaskin er klonet med MSMQ component. Løsningen for dette er å deaktivere MSMQ og aktivere igjen p<br>MQ kan ikke være klonet.<br>pled with anomalies"<br>du få om det f.eks. mangler bankkonto i mva-meldingen.<br>digent men om du har penger til gode så er det et tips om å legge inn bankkontonr. slik at dette også kommer med i mva-meldingen.<br>ankkontonr. er registrert i Bedriftsopplysninger, kolonnen Bankkonto.<br>g av mva-melding pgg feil mva sats<br>rdiavgit og aktuell SAF-T avgiftskode om det ligger gammel sats i kolonnen Sats og riklig sats i kolonnen Ny sats med "Fom. dato" (fra og med dato).<br>tes ikk vy sats da der Sats som benyttes for mva-melding.<br>en er planlagt rettet i versjon 17.<br>etalingsbunter (utglende betalinger) (ts/article/Bankavstemming-mot-samlebetalingsbunter-utglende betalinger)<br>ndringer på desisterende (ts/article/Bankavstemming-mot-samlebetalingsbunter-utglende betalinger)<br>store (ts/article/Oppdatering-av-Visma-Partner-Store)<br>store (ts/article/Dpdatering-av-Visma-Partner-Store)<br>t fom dato (ts/article/Hwa-melding 2022—my-sats-og-fom-dato-)<br>Løste informasjonen problemet ditt?<br>ja Nei                                                                                                    |

Produkter Visma Business OnPrem Products

Contact Support